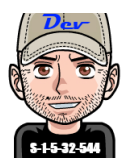

# Configurazione del Modern Backup Storage in System Center Data Protection Manager 1807

# Introduzione

Il Modern Backup Storage (MBS) è stato introdotto in System Center Data Protection Manager (DPM) 2016 e consente un risparmio del 50% dello spazio di archiviazione, backup 3 volte più veloci e archiviazione più efficiente.

MBS è abilitato automaticamente quando si esegue almeno DPM 2016 in Windows Server 2016, mentre se DPM è in esecuzione su di una versione di Windows Server precedente a Windows Server 2016 non viene usato MBS. Se non viene utilizzato MBS ogni origine dati richiede due volumi, uno per il backup iniziale e l'altro per le modifiche delta.

I backup MBS vengono archiviati in un disco ReFS in quanto MSB usa la clonazione dei blocchi ReFS e la tecnologia VHDX, ma occorre tenere presente che **DPM non supporta la deduplicazione nel disco ReFS usato per i backup MBS**. I volumi ReFS non possono essere creati su di disco dinamico, ma **occorre utilizzare un disco di base**.

Per consentire un semplice espansione del volume ReFS utilizzato in DPM per l'archiviazione dei backup tramite la tecnologia MBS occorre assegnare i dischi disponibili ad un pool di archiviazione su cui creare il volume che verrà esposto a DPM, tale volume potrà essere esteso quando necessario.

Se si desidera usare la deduplicazione per l'archiviazione di DPM, è necessario eseguire DPM in una macchina virtuale Hyper-V e archiviare i dati di backup in VHD/VHDX archiviati in una condivisione SMB 3.0 in cartelle condivise con la deduplicazione dei dati abilitata, a riguardo si veda <u>Deduplicate DPM storage</u>.

Di seguito verrà illustrato come utilizzare il Modern Backup Storage in System Center Data Protection Manager 1807 nell'ipotesi che DPM sia installato in una macchina virtuale in ambiente Windows Server 2019 in esecuzione su Hyper-V in ambiente Windows Server 2012 R2 o successivo.

## Argomenti

| Configurazione di MBS                                                   | 2 |
|-------------------------------------------------------------------------|---|
| Creazione di un volume su un disco virtuale in un pool di archiviazione | 2 |
| Disattivare il caching automatico a livello di file system              | 7 |
| Aggiunta del volume allo storage di DPM                                 | 7 |
| Conclusioni                                                             | 9 |
| Riferimenti                                                             | 9 |

### **Configurazione di MBS**

Per poter utilizzare MBS occorre utilizzare DPM 2016 o successivo, di seguito si ipotizzerà di utilizzare DPM 1807 in macchina virtuale, occorre infatti tenere presente che **non è possibile utilizzare un disco virtuale (VHDX) creato localmente come spazio di archiviazione in un server DPM fisico**.

In sintesi i passi necessari alla configurazione di MBS sono i seguenti:

- Creare un disco virtuale da un pool di archiviazione con layout Simple, sarà possibile poi estendere il disco virtuale aggiungendo ulteriori dischi
- Creare uno o più volumi nel disco virtuale
- Aggiungere i volumi in DPM
- Configurare lo spazio di archiviazione

### Creazione di un volume su un disco virtuale in un pool di archiviazione

Di seguito i passaggi da seguire per la creazione di un volume su un disco virtuale in un pool di archiviazione in ambiente Windows Server 2019.

#### Passo 1: Creare un pool di archiviazione tramite Servizi file e archiviazione di Server Manager.

| 📥 Serve                    | er Manager                                                                                     |                                                                                                    |                                                                                                    |            |                                                                  |                          |                                                                                  | - 🗆 X                                             |
|----------------------------|------------------------------------------------------------------------------------------------|----------------------------------------------------------------------------------------------------|----------------------------------------------------------------------------------------------------|------------|------------------------------------------------------------------|--------------------------|----------------------------------------------------------------------------------|---------------------------------------------------|
| $\mathbf{E}$               | 🔊 🔹 애 Servizi                                                                                  | file e archiviazio                                                                                                    | ne • Volumi • Pool di arc                                                                                        | hiviazione | 5                                                                | - ©   🖡                  | <u>G</u> estione <u>S</u> trument                                                | ti <u>V</u> isualizza <u>?</u>                    |
| III<br>III<br>III<br>III ⊳ | Server<br>Volumi<br>Dischi<br>Pool di archiviaz<br>Condivisioni<br>iSCSI<br>Cartelle di lavoro | POOL DI ARCHI      Tutti i pool di archi      Filtro      Nome      Windows Storage     DPM Backps      Primordial      (      Ultimo aggiornamento ir | VIAZIONE<br>viazione   2 totali                                                                                  | Dispor     | ibile per<br>M2N                                                 | Server lettura/scrittura | Capacità Spazi<br>382 GB 377 G                                                   | ATTIVITÀ  C O disponibile Perc B                  |
|                            |                                                                                                | DISCHI VIRTUALI Nessun dato correlato disp Ne Per creare un disco vi Vai a panoramica dischi                                                           | ionibile. AT<br>essun disco virtuale correlato esistente.<br>irtuale, avviare la Creazione guidata nuovo disco v | TIVITÀ 🔻   | DISCHI FISICI<br>Primordial su SW<br>Filtro<br>& Slot Nor<br>Msf | rDPM01                   | <ul> <li>(⊞) ▼</li> <li>(ℍ) ▼</li> <li>Stato Capacità</li> <li>127 GB</li> </ul> | ATTIVITÀ -<br>Bus Utilizzo<br>SAS Automatico<br>> |

Passo 2: Aggiungere i dischi fisici disponibili nel pool di archiviazione.

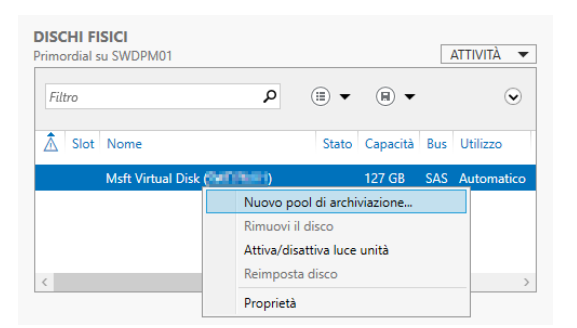

| )perazioni preliminari<br>Iome pool di archiviazi<br>Vischi fisici                             | N <u>o</u> me:<br>Descrizione:                                       | DPM Backup Test                                                                                                    |                      |
|------------------------------------------------------------------------------------------------|----------------------------------------------------------------------|----------------------------------------------------------------------------------------------------|----------------------|
| onferma<br>isultati                                                                            | Selezionare                                                          | il gruppo di dischi disponibili (poto anche come pool originale) da utilizzare:                                                                                                    |                      |
|                                                                                                | Gestito da<br>SWDPM0                                                 | a Disponibile per Sottosistema Pool originale<br>11 Windows Storage Primordial                                                                                                    |                      |
|                                                                                                |                                                                      |                                                                                                    |                      |
| Selezion<br>Operazioni<br>Nome pool                                                            | ata nuovo pool di a<br>a dischi fis<br>oreliminari<br>di archiviazio | archiviazione —<br>ici per il pool di archiviazione<br>In sottosistemi di archiviazione selezionati è anche possibile allocare dischi come riserve a caldo per sostituire dis<br>danneggiati.<br>Dischi fisici:                                                                                                    | □<br>schi            |
| Selezion<br>Operazioni<br>Nome pool<br>Dischi fisici<br>Conferma                               | ata nuovo pool di a<br>a dischi fis<br>preliminari<br>di archiviazio | archiviazione –<br>ici per il pool di archiviazione<br>In sottosistemi di archiviazione selezionati è anche possibile allocare dischi come riserve a caldo per sostituire dis<br>danneggiati.<br>Dischi fisici:<br>Slot Nome Capacità Bus RPM Modello Allocazione Chassis                                                                                  | schi                 |
| Creazione gui<br>Selezion<br>Operazioni<br>Nome pool<br>Dischi fisici<br>Conferma<br>Risultati | ata nuovo pool di a<br>a dischi fis<br>oreliminari<br>di archiviazio | archiviazione —<br>iici per il pool di archiviazione<br>ln sottosistemi di archiviazione selezionati è anche possibile allocare dischi come riserve a caldo per sostituire dis<br>danneggiati.<br>Dischi fisici:<br>✓ Slot Nome Capacità Bus RPM Modello Allocazione Chassis<br>✓ Msft Virtual Di 127 GB SAS Virtual Disk Automatico ✓ Integrated : Adapte | schi<br>r 1 : Port 0 |

# Passo 3: Creare un disco virtuale dal pool di archiviazione con layout Simple e provisioning Thin.

|    | POOL DI ARCHIVIAZ         | ZIONE<br>ne   2 totali |    |                            |                     |                          |          | ATTIVITÀ           | •    |
|----|---------------------------|------------------------|----|----------------------------|---------------------|--------------------------|----------|--------------------|------|
| Fi | ltro                      |                        | •  | •                          |                     |                          |          |                    | ۲    |
| ٨  | Nome                      | Тіро                   | Ge | stito da                   | Disponibile per     | Server lettura/scrittura | Capacità | Spazio disponibile | Perc |
|    | Windows Storage (2)       |                        |    |                            |                     |                          |          |                    |      |
|    | DPM Backps                | Pool di archiviazione  | 58 | 19949                      | 58699468            | (MIL448)                 | 382 GB   | 377 GB             |      |
|    | DPM Backup Test           | Pool di archiviazione  | 30 | 00001                      | 3021068             | 940,4980                 | 126 GB   | 126 GB             |      |
|    |                           |                        |    | Nuovo pool di archiviazio  | one                 |                          |          |                    |      |
|    |                           |                        |    | Nuovo disco virtuale       |                     |                          |          |                    |      |
|    |                           |                        |    | Aggiungi disco fisico      |                     |                          |          |                    |      |
| 1  |                           |                        |    | Aggiorna versione del po   | ol di archiviazione |                          |          | _                  |      |
|    | imo aggiornamento in data | 05/08/2019 10:30:11    |    | Elimina pool di archiviazi | one                 |                          |          |                    | 2    |
| On | ano aggiornamento in data | 05,00,2015 10.50.11    |    | Proprietà                  |                     |                          |          |                    |      |

# Configurazione del Modern Backup Storage in System Center Data Protection Manager 1807

| ne pool<br>/I Backps | Gestito da Disp                 | onibile per Capacit                                         | tà Spazio disponib<br>B 377 (                                          | ile Sottosistema<br>3B Windows Storag                        | e                                  |                                                                      |                                             |                                     |                   |     |   |
|----------------------|---------------------------------|-------------------------------------------------------------|------------------------------------------------------------------------|--------------------------------------------------------------|------------------------------------|----------------------------------------------------------------------|---------------------------------------------|-------------------------------------|-------------------|-----|---|
| A Backup Test        | guidata nuovo disco             | virtuale                                                    | iB 126 (                                                               | GB Windows Storag                                            | e                                  | X                                                                    | 7                                           |                                     |                   |     |   |
| Con a sife           | -                               |                                                             | _                                                                      |                                                              |                                    |                                                                      |                                             |                                     |                   |     |   |
| Specifi              | ca nome di                      | isco virtual                                                | e                                                                      |                                                              |                                    |                                                                      |                                             |                                     |                   |     |   |
| Operazio<br>Nome di  | oni preliminari<br>sco virtuale | Nome: DP                                                    | M Backup Test                                                          |                                                              |                                    |                                                                      |                                             |                                     |                   |     |   |
| Riconosc             | imento enclosure                | Descrizione:                                                |                                                                        |                                                              |                                    |                                                                      |                                             |                                     |                   |     |   |
| Provision            | ing                             |                                                             |                                                                        |                                                              |                                    |                                                                      |                                             |                                     |                   |     |   |
| Dimensio             | a                               | <u>C</u> rea livelli di<br>l livelli di arci<br>frequenteme | archiviazione sul di<br>hiviazione abilitano<br>nte al livello di arch | sco virtuale<br>lo spostamento auto<br>iviazione più veloce. | matico dei file                    | a cui si accede più                                                  |                                             |                                     |                   |     |   |
| Risultau             | 🚡 Creazione gu                  | iidata nuovo disco v                                        | irtuale                                                                |                                                              |                                    | -                                                                    |                                             |                                     |                   |     |   |
|                      | Specifica                       | a resilienza                                                | enclosure                                                              | 1                                                            |                                    |                                                                      |                                             |                                     |                   |     |   |
|                      | Operazioni<br>Nome disc         | i preliminari                                               | La funzionalità di<br>archiviazione sep                                | riconoscimento degli<br>arati (JBOD) e ciò con               | i alloggiament<br>tribuisce alla p | i archivia copie dei dati in allog<br>protezione dei dati in caso di | giamenti di                                 |                                     |                   |     |   |
|                      | Riconoscim<br>Layout di a       | nento enclosure<br>archiviazione                            | Se si abilita il rico<br>aggiuntivi sono vi                            | noscimento degli allo<br>sualizzate in grigio.               | oggiamenti, le                     | impostazioni che richiedono all                                      | oggiamenti                                  |                                     |                   |     |   |
|                      | Provisionin<br>Dimensioni       |                                                             | Abilita ricono                                                         | cimento enclosure                                            |                                    |                                                                      |                                             |                                     |                   |     |   |
|                      | Risultati                       | Creatione qui                                               | data puovo disco vi                                                    | tuale                                                        |                                    |                                                                      |                                             |                                     | 1                 |     |   |
|                      |                                 | The creations gain                                          |                                                                        | toure                                                        |                                    |                                                                      |                                             |                                     |                   |     |   |
|                      |                                 | Selezion                                                    | a layout di                                                            | archiviazio                                                  | ne                                 |                                                                      |                                             |                                     |                   |     |   |
|                      |                                 | Operazioni                                                  | preliminari                                                            | Layout:                                                      |                                    | Descrizione:                                                         | triping nei dischi fi                       | icici: questo                       |                   |     |   |
|                      |                                 | Nome disco<br>Riconoscime                                   | o virtuale<br>ento enclosure                                           | Mirror                                                       |                                    | metodo ottimizza la capacità<br>è meno affidabile. Questo tipo       | e aumenta la veloc<br>o di archiviazione ri | ità effettiva, ma<br>ichiede almeno |                   |     |   |
|                      |                                 | Layout di ar<br>Provisioning                                | chiviazione                                                            | Parity                                                       |                                    | un disco e non fornisce prote                                        | zione dagli errori d                        | lei dischi.                         |                   |     |   |
|                      |                                 | Dimensioni                                                  | 🚡 Creazione g                                                          | uidata nuovo disco v                                         | rirtuale                           |                                                                      |                                             |                                     | - 0 ×             | ]   |   |
|                      |                                 | Risultati                                                   | Specific                                                               | are il tipo d                                                | di provis                          | sioning                                                              |                                             |                                     |                   |     |   |
|                      |                                 |                                                             | Operazio                                                               | ni preliminari                                               | Tipo di pro                        | visioning:                                                           |                                             |                                     |                   |     |   |
|                      |                                 |                                                             | Nome dis                                                               | co virtuale<br>mento enclosure                               | ● <u>T</u> hin<br>Per il vol       | ume viene utilizzata la quantità                                     | di spazio del pool                          | di archiviazione neo                | essaria fino alla |     |   |
|                      |                                 |                                                             | Layout di                                                              | archiviazione                                                | ⊖ <u>F</u> isso                    | ne del volume.                                                       |                                             | -1 -1:1: ::                         |                   |     |   |
|                      |                                 |                                                             | Dimensio                                                               | ng<br>ni                                                     | dimensio                           | ne del volume.                                                       | la di spazio dei pol                        | or drareniviazione p                |                   |     |   |
|                      |                                 |                                                             | Conferma<br>Risultati                                                  | Creazione                                                    | guidata nuovo                      | disco virtuale                                                       |                                             |                                     |                   | - 0 | ) |
|                      |                                 |                                                             | _                                                                      | Specifi                                                      | care le                            | dimensioni del d                                                     | isco virtua                                 | le                                  |                   |     |   |
|                      |                                 |                                                             |                                                                        | Operazir                                                     | oni preliminar                     | <ul> <li>Specificare dimer</li> </ul>                                | isioni:                                     |                                     |                   |     |   |
|                      |                                 |                                                             |                                                                        | Nome di                                                      | isco virtuale                      | 64                                                                   | GB ~                                        |                                     |                   |     |   |
|                      |                                 |                                                             |                                                                        | Riconoso<br>Layout d                                         | imento enclo<br>li archiviazion    | sure Dimensioni massi                                                | me                                          |                                     |                   |     |   |
|                      |                                 |                                                             |                                                                        | Provision                                                    | ning<br>oni                        |                                                                      |                                             |                                     |                   |     |   |
|                      |                                 |                                                             |                                                                        | Conferm                                                      | a                                  |                                                                      |                                             |                                     |                   |     |   |
|                      |                                 |                                                             |                                                                        | Risuitati                                                    |                                    |                                                                      |                                             |                                     |                   |     |   |
|                      |                                 |                                                             |                                                                        |                                                              |                                    |                                                                      |                                             |                                     |                   |     |   |
|                      |                                 |                                                             |                                                                        |                                                              |                                    |                                                                      |                                             |                                     |                   |     |   |
|                      |                                 |                                                             |                                                                        |                                                              |                                    |                                                                      |                                             |                                     |                   |     |   |
|                      |                                 |                                                             |                                                                        |                                                              |                                    |                                                                      |                                             |                                     |                   |     |   |

In seguito sarà possibile aggiungere dischi fisici al pool di archiviazione ed estendere la dimensione del disco virtuale.

### Passo 4: Creazione di un volume nel disco virtuale.

| DIS<br>DPN | CI<br>1 B  | <b>HI VIRTUALI</b><br>Backup Test su SWI            | DPM01               |                |                                 |                       |                              |                        |                                 |                             |                     | ATTIVI    | rà 🔻 |
|------------|------------|-----------------------------------------------------|---------------------|----------------|---------------------------------|-----------------------|------------------------------|------------------------|---------------------------------|-----------------------------|---------------------|-----------|------|
| F          | iltr       | <i>°</i> 0                                          |                     |                | <b>ρ</b> (≣) ▼                  |                       | •                            |                        |                                 |                             |                     |           | ۲    |
| ٨          |            | Nome                                                | Stato               | Layout         | Provisioning                    | Capacità              | Allocato                     | Volume                 | In cluster                      | A livelli                   | Cache write-back    | Collegato |      |
|            |            | DPM Backup Test                                     |                     | Simple         | Thin                            | 64,0 GB               | 512 MB                       |                        | Nuovo volur                     | me                          |                     |           |      |
|            |            |                                                     |                     |                |                                 |                       |                              |                        | Ripristina dis<br>Scollega dise | sco virtuale<br>co virtuale | 2                   |           |      |
| Va         | i a        | panoramica disch                                    | i >                 |                |                                 |                       |                              |                        | Abilita/disab                   | oilita masch<br>o virtuale  | neramento disco vir | tuale     | _    |
|            |            |                                                     |                     |                |                                 |                       |                              |                        | Elimina disco                   | o virtuale                  |                     |           |      |
|            |            |                                                     |                     |                |                                 |                       |                              |                        | Proprietà                       |                             |                     |           |      |
| Га Р       | roc        | edura guidata Nuovo volu                            | me                  |                |                                 |                       |                              | _                      |                                 |                             |                     |           |      |
| Se         | ele        | ezionare il serv                                    | ver e i             | il disco       |                                 |                       |                              |                        |                                 |                             |                     |           |      |
|            | Ор         | erazioni preliminari                                | <u>S</u> erver:     | :              |                                 |                       |                              |                        |                                 |                             |                     |           |      |
|            | Ser<br>Dir | rver e disco<br>mensioni                            | Eseg                | ui provisionii | ng in Stato<br>Online           | Ru<br>e No            | olo cluster<br>on in cluster | Destinazione<br>Locale |                                 |                             |                     |           |      |
|            |            | ttera di unità o cartella<br>postazioni file system |                     |                |                                 |                       |                              |                        |                                 |                             |                     |           |      |
|            |            | duplicazione dati<br>nferma                         |                     |                |                                 |                       |                              |                        |                                 |                             |                     |           |      |
|            | Ris        |                                                     | <u>D</u> isco:      |                |                                 |                       | 4                            | lggiorna               | <u>R</u> ipeti analisi          |                             |                     |           |      |
|            |            |                                                     | Disco               | o 1            | Disco virtuale                  | Capacità S<br>16,0 GB | Spazio disponit<br>32,0 I    | vile Sottosiste        | ma                              |                             |                     |           |      |
|            |            | 📥 Procedura guidata I                               | Disco<br>Nuovo volu | 5 8<br>        | DPM Backup Te                   | st 64,0 GB            | 64,0                         | GB Windows             | Storage                         | ×                           |                     |           |      |
|            |            | Specifica di                                        | monsi               | ioni da        | lvolumo                         |                       |                              |                        |                                 |                             |                     |           |      |
|            |            |                                                     | ninari              | Canacit        |                                 | R                     |                              |                        |                                 |                             |                     |           |      |
|            |            | Server e disco                                      | ninan               | Dimensi        | ioni <u>m</u> inime: 8,00 N     | ИВ                    |                              |                        |                                 |                             |                     |           |      |
|            |            | Lettera di unità o                                  | cartella            | Dimensi        | oni <u>v</u> olume: <u>64,0</u> | GB                    | ~                            |                        |                                 |                             |                     |           |      |
|            |            | Deduplicazione c<br>Conferma                        |                     |                |                                 |                       |                              |                        |                                 |                             |                     |           |      |
|            |            | Risultati                                           |                     |                |                                 |                       |                              |                        |                                 |                             |                     |           |      |
|            |            |                                                     |                     |                |                                 |                       |                              |                        |                                 |                             |                     |           |      |
|            |            |                                                     |                     |                |                                 |                       |                              |                        |                                 |                             |                     |           |      |
|            |            |                                                     |                     |                |                                 |                       |                              |                        |                                 |                             |                     |           |      |
|            |            |                                                     |                     |                |                                 |                       |                              |                        |                                 |                             |                     |           |      |
|            |            |                                                     |                     |                |                                 | < Preceder            | nte A <u>v</u> anti          | >                      | Crea Annu                       | lla                         |                     |           |      |

| 📥 Procedura guidata Nuovo v                                                                                                    | olume                                                                                                    |                                                                                                    |                                                                                                    |                                                                                                    | _                                                                          |                                 | ×                            |                           |    |
|----------------------------------------------------------------------------------------------------|----------------------------------------------------------------------------------------------------|----------------------------------------------------------------------------------------------------|----------------------------------------------------------------------------------------------------|----------------------------------------------------------------------------------------------------|----------------------------------------------------------------------------|---------------------------------|------------------------------|---------------------------|----|
| Assegnare a un                                                                                                    | a lettera o                                                                                                    | di unità c                                                                                                    | cartella                                                                                                    |                                                                                                    |                                                                            |                                 |                              |                           |    |
| Operazioni preliminari<br>Server e disco<br>Dimensioni<br>Lettera di unità o cartella<br>Impostazioni file system<br>Deduplicazione dati<br>Conferma<br>Risultati | Scegliere s<br>volume a u<br>\DatiUtent<br>Assegna a:<br>Lettera<br>La carti                                                                       | se assegnare il vo<br>una cartella, ques<br>te.<br>:<br>o unità: Z<br>ella seguente:<br>ssegnare a una le                       | olume a una lettera<br>sto viene visualizza                                                                                                    | i di unità o a una cartella.<br>to come cartella in un'un<br>tella.                                                                                                    | Quando si asse <u>o</u><br>ità, ad esempio I                               | gna un<br>D:<br><u>S</u> foglia |                              |                           |    |
| 🔁 Procedura guid                                                                                                    | lata Nuovo volumo                                                                                                    | e                                                                                                    |                                                                                                    |                                                                                                    |                                                                            | -                               |                              | ×                         |    |
| Seleziona<br>Operazioni p<br>Server e disci<br>Dimensioni<br>Lettera di uni<br>Impostazioni<br>Deduplicazio                                                       | oreliminari<br>o<br>ità o cartella<br>file system<br>ine dati                                                                                      | OSTAZIONI<br><u>F</u> ile system:<br>Dimensioni ur<br>Etichetta di <u>uc</u><br><u>G</u> enera no<br>I nomi file<br>a 16 bit in | i del file sy<br>nità di <u>a</u> llocazione:<br>plume:<br>pri di file brevi (no<br>brevi (8 caratteri ci<br>esecuzione nei co                                                                                                    | NTFS<br>Predefinite<br>DPM Backup Test<br>n consigliato)<br>on estensione di 3 caratte<br>mouter client, tuttavia ral                                                                                                    | v<br>v<br>eri) sono necessa<br>entano le opera:                            | ari per alcu<br>zioni sui fi    | une applica:                 | zioni                     |    |
| Risultati                                                                                                    | edura guidata Nuc                                                                                                    | ovo volume                                                                                                    |                                                                                                    |                                                                                                    |                                                                            |                                 | -                            |                           | ×  |
| Abil<br>Op<br>Ser<br>Din<br>Lett<br>Imp<br>Cor<br>Rist                                                                                                    | lita dedup<br>erazioni prelimina<br>ver e disco<br>nensioni<br>tera di unità o ca<br>postazioni file syst<br>duplicazione dati<br>nferma<br>ultati | ari Dedi<br>iden<br>la pi<br>rtella<br>tem F                                                                                    | e dati<br>uplicazione dati co<br>tici nel volume. Sp<br>anificazione della c<br>uplicazione dati:<br>ile di deduplicazion<br>bigitare le estension<br>on una virgola. Ad<br>stensioni file prede<br>stensioni file perso<br>mpo <u>s</u> ta pianificazio | nsente di risparmiare spa<br>ecificare la durata dei file<br>deduplicazione.<br>Disabilitato<br>ne più vecchi di (giorni):<br>ni di file da escludere dall<br>esempio: doc,txt,png<br>finiti da escludere:<br>malizzati da escludere: | azio su disco arch<br>da deduplicare,<br>3<br>la deduplicazione<br>edb.jrs | e dei dati,                     | n'unica cop<br>oni di file d | ia di dati<br>a escludere | ni |
|                                                                                                    |                                                                                                    |                                                                                                    |                                                                                                    | < <u>P</u> recedente                                                                                                    | A <u>v</u> anti >                                                          |                                 | <u>C</u> rea                 | Annulla                   | 3  |

### Disattivare il caching automatico a livello di file system

Per disabilitare il caching automatico a livelli di file system sul volume nel disco virtuale è possibile utilizzare il seguente comando:

#### fsutil behavior disableWriteAutoTiering Z: 1

La disattivazione del caching automatico può essere evitata se si ha più del 10% di spazio SSD disponibile e comunque può anche essere eseguita successivamente se si verifica un degrado delle performance della velocità dei backup.

#### Aggiunta del volume allo storage di DPM

Dopo aver creato un volume su un disco virtuale in un pool di archiviazione è possibile aggiungerlo nello storage di DPM.

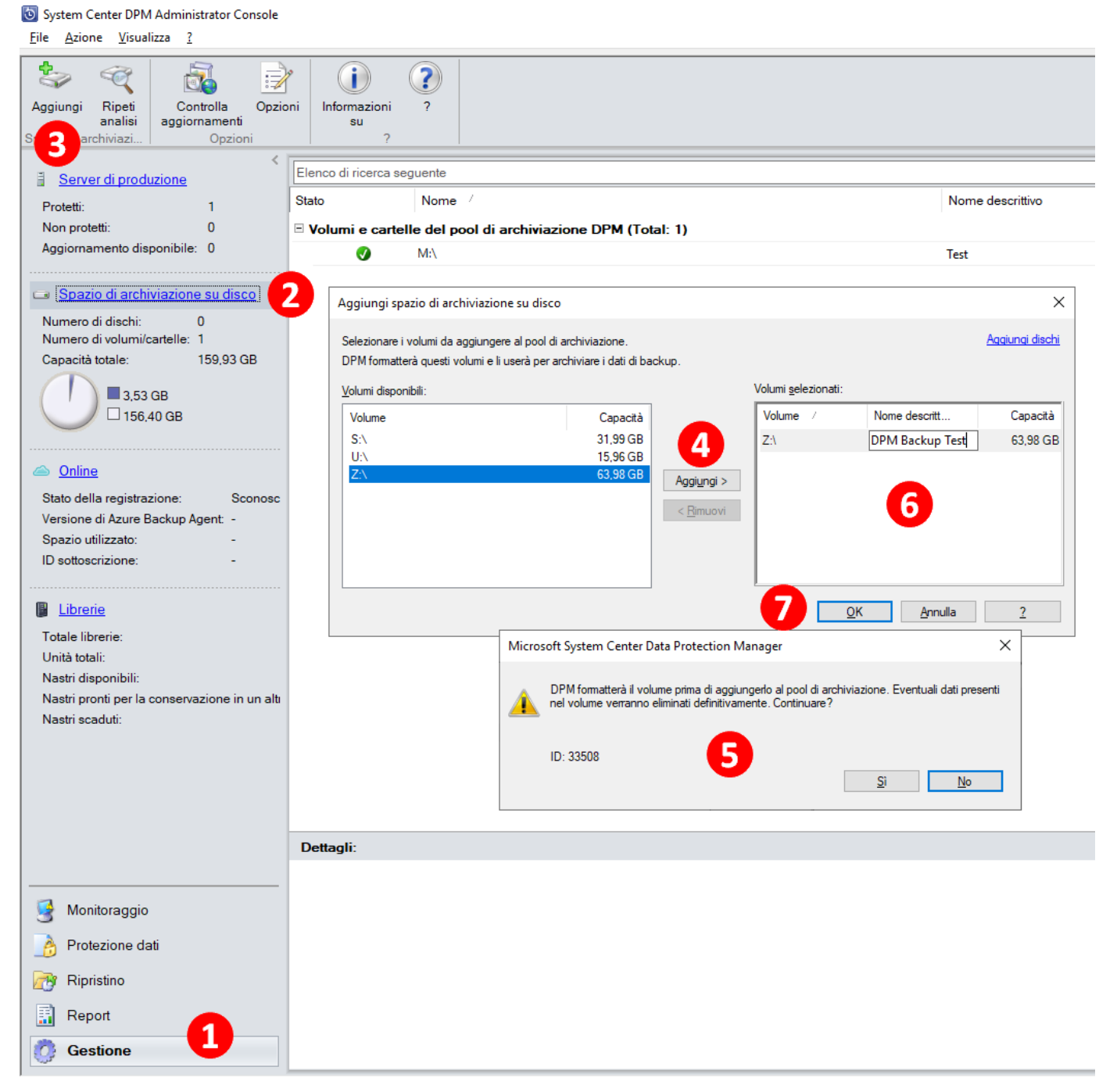

Se necessario è possibile configurare lo storage di DPM per specifici carichi di lavoro (FileSystem, Client, SQL, SharePoint, Exchange, SystemProtection, HyperV, VMware, Other e All) tramite PowerShell, per impostazione predefinita il carico di lavoro di un volume è impostata su All.

| Stato            | / Nome descrittivo Tipo |                                      | Тіро   | Tipi di origini dati preferiti | Capacità totale | % non usato |
|------------------|-------------------------|--------------------------------------|--------|--------------------------------|-----------------|-------------|
| Volumi e cartell | e del                   | pool di archiviazione DPM (Total: 2) |        |                                |                 |             |
| <b>v</b>         | M:\                     | Test                                 | Volume | Tutto                          | 159,93 GB       | 97 %        |
| <b>v</b>         | Z:\                     | DPM Backup test                      | Volume | Tutto                          | 63,93 GB        | 97 %        |

Di seguito alcuni esempi di comandi PowerShell per la gestione dell'archiviazione in DPM.

# Elenco dei volumi configurati in DPM Get-DPMDiskStorage -Volumes Name AccessPath Tag TotalSpace LogicalUsedSpace

| Name            | AccessPath | Tag    | TotalSpace   | LogicalUsedSpace |
|-----------------|------------|--------|--------------|------------------|
|                 |            |        |              |                  |
| Test            | M:\        | All    | 171731582976 |                  |
| DPM Backup test | Z:\        | HyperV | 68652367872  |                  |

# Impostazione volumi per carichi di lavoro Hyper-V

\$volumes = Get-DPMDiskStorage -Volumes

Update-DPMDiskStorage -Volume \$volumes[0] -FriendlyName "DPM Backup test" -DatasourceType HyperV

### Conclusioni

Il Modern Backup Storage di DPM consente di gestire meglio i workload di backup, ma per una gestione più efficace è consigliabile creare in DPM più spazi di archiviazione. In questo modo è possibile gestire workload di backup diversi su volumi differenti e memorizzare gli stessi su volume creati su dischi virtuale in un pool di archiviazione differenti.

In questo modo sarà agevole gestire eventuali espansioni delle dimensioni dei volumi dedicati a specifici workload e gestire anche eventuali migrazioni di tali volumi su storage differenti, in quanto il singolo pool di archiviazione sarà memorizzato su uno specifico VHDX.

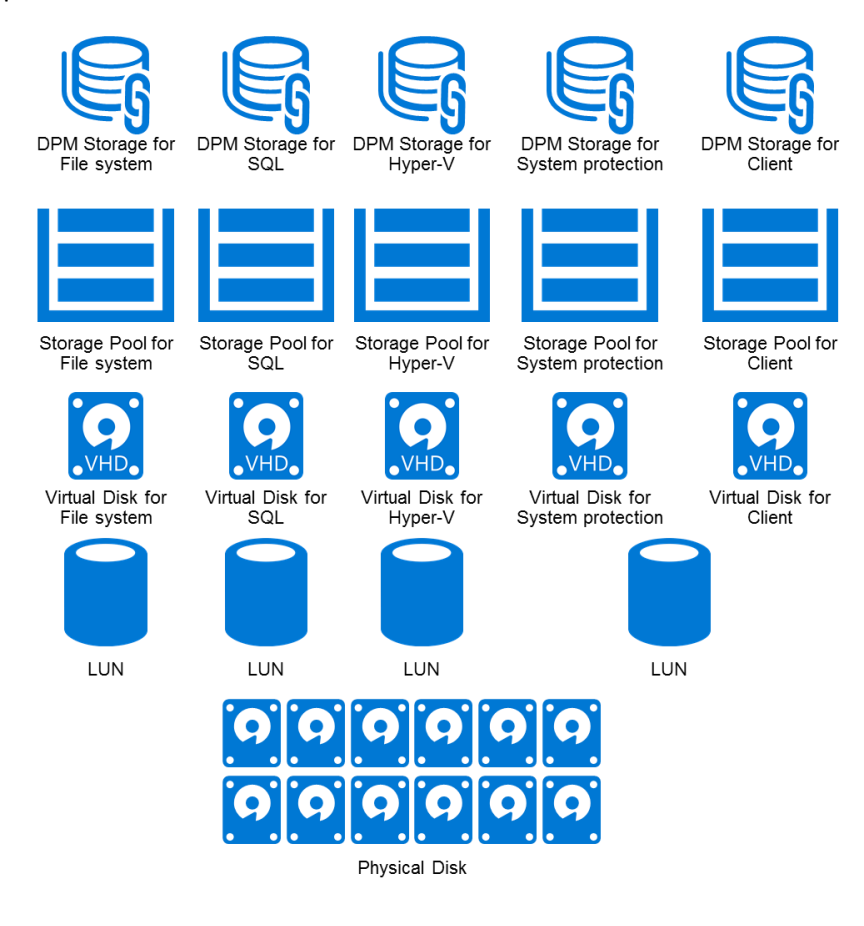

#### Riferimenti

- System Center DPM 1807 Add Modern Backup Storage to DPM
- Deploy Storage Spaces on a stand-alone server